## 1. Lizenzen für die Sektionen beantragen:

Einsteigen als Vereine Mitglied (Leiter)

| AKTIVER USER<br>Vereine<br>MAV-Waidhofen (Leiter)                                 |                         |
|-----------------------------------------------------------------------------------|-------------------------|
| Aktives Profil a                                                                  | uswählen                |
| <ul> <li>Vereine - MAV-W</li> <li>Speichern</li> <li>wählen</li> </ul>            | Vaidhofen (Leiter)      |
| "Gruppen & Rollen" auswäl                                                         | Sruppen & Rollen Hlen   |
| AKTIVER USER                                                                      | Gruppen & Rollen        |
| MAV-Waidhofen (Leiter)                                                            |                         |
| GRUPPEN & ROLLEN                                                                  | Filter Kategorie Alle 🗸 |
| MODULE                                                                            |                         |
| 😭 Übersicht                                                                       | Varaina                 |
|                                                                                   | vereine                 |
| 🖀 Gruppen & Rollen                                                                | vereine                 |
| <ul> <li>Gruppen &amp; Rollen</li> <li>Termine</li> </ul>                         | MAV-Waidhofen           |
| <ul> <li>Gruppen &amp; Rollen</li> <li>Termine</li> <li>ADMINISTRATION</li> </ul> | MAV-Waidhofen           |

Die entsprechende Sektion wählen:

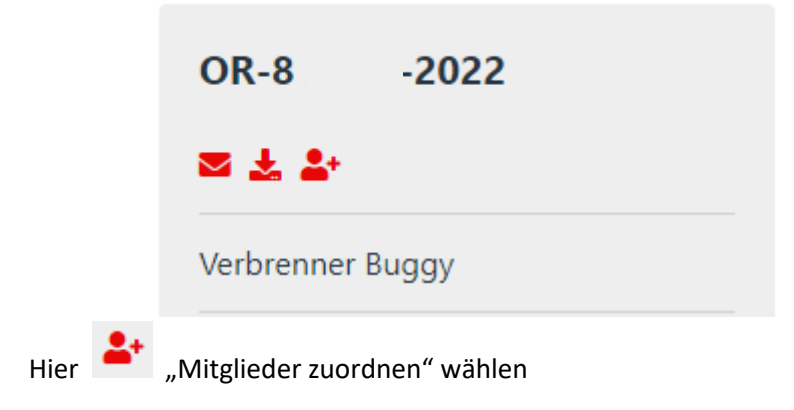

Mitglieder auswählen und bei "Mitglied" den Haken setzen!

Mitglieder

Achtung! Kein Speichern notwendig, einfach mit "Zurück" oben links aussteigen.

#### • Lizenzen vom Verein für die Sektionen bestätigen:

Dann muss das Mitglied als Fahrer bestätigt werden vom Vereinsvorstand!

Fahrer bestätigen

# Fahrer bestätigen - OR-8 2022 - Stufe 2 <sup>G</sup> Zurück

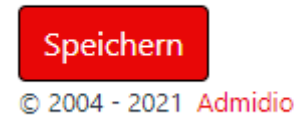

Haken lassen bzw. setzen und mit "Speichern" bestätigen.

Dann kann der Sektionsvorstand die Lizenz bestätigen!

#### 2. Bestehende OFMAV Mitglieder dem Verein zuordnen:

🐣 Gruppen & Rollen

"Gruppen & Rollen" auswählen

| AKTIVER USER                                               |                                |  |  |
|------------------------------------------------------------|--------------------------------|--|--|
| Vereine                                                    | Gruppen & Rollen               |  |  |
| MAV-Waidhofen (Leiter)                                     |                                |  |  |
| GRUPPEN & ROLLEN                                           | Filter Kategorie Alle ~ I      |  |  |
| MODULE                                                     |                                |  |  |
| 🛠 Übersicht                                                | Vereine                        |  |  |
| 🖀 Gruppen & Rollen                                         | Verenie                        |  |  |
| 🛱 Termine                                                  | MAV-Waidhofen                  |  |  |
| ADMINISTRATION                                             | a ±. ≛.                        |  |  |
| r Benutzerverwaltung                                       | Modell Auto Verein - Waidhofen |  |  |
| Unter Vereine (MAV-Waidhofen) "Mitglieder zuordnen" wählen |                                |  |  |

| Mitglieder<br><sup>©</sup> Zurück | zuordnun               | ig - MAV-V                             | Vaidho        |
|-----------------------------------|------------------------|----------------------------------------|---------------|
| Filter Rolle - Alle -             | - •                    | <ul> <li>Alle Benutzer anze</li> </ul> | igen 🕕        |
| 50 🗢 Einträge anzeigen            |                        |                                        |               |
| L îl Mitglied                     | <sup>↑↓</sup> Nachname | î↓ Vorname                             | î↓ <b>Q</b> î |
|                                   | ABEL                   | Leopold                                | •             |
| <b>L</b>                          | ABEL                   | Richard                                | •             |

Suchen

Mitglieder suchen

und bei "Mitglied" den Haken setzen!

Achtung! Kein Speichern notwendig, einfach mit "Zurück" oben links aussteigen.

Mitglieder <sup>G</sup> Zurück

### 3. Neues OFMAV Mitglied anlegen, der noch nie beim **OFMAV war:**

"Gruppen & Rollen" auswählen

😫 Gruppen & Rollen

| AKTIVER USER           |                                |  |  |
|------------------------|--------------------------------|--|--|
| Vereine                | Gruppen & Rollen               |  |  |
| MAV-Waidhofen (Leiter) |                                |  |  |
| GRUPPEN & ROLLEN       | Filter Kategorie Alle 🗸 I      |  |  |
| MODULE                 |                                |  |  |
| 😭 Übersicht            | Vereine                        |  |  |
| 🛎 Gruppen & Rollen     | Verenie                        |  |  |
| 🛱 Termine              | MAV-Waidhofen                  |  |  |
| ADMINISTRATION         | ≅ ± ±                          |  |  |
| 🏖 Benutzerverwaltung   | Modell Auto Verein - Waidhofen |  |  |
|                        | •                              |  |  |

Unter Vereine (MAV-Waidhofen) *"*Mitglieder zuordnen" wählen

| Mitgliederzuordnung - MAV-Waidhe<br><sup>g</sup> zurück |                        |                     |               |
|---------------------------------------------------------|------------------------|---------------------|---------------|
| Filter Rolle - Alle                                     | . ,                    | Alle Benutzer anzei | igen 🚯        |
| 50 🗢 Einträge anzeigen                                  |                        |                     |               |
| L îl Mitglied                                           | <sup>↑↓</sup> Nachname | î↓ Vorname          | †↓ <b>Q</b> 1 |
|                                                         | ABEL                   | Leopold             | <b>Q</b>      |
| <b>L</b>                                                | ABEL                   | Richard             | <b>Q</b>      |

|                                   | Suchen |                      |
|-----------------------------------|--------|----------------------|
| ACHTUNG! Das neue Mitglied suchen |        | , es darf hier nicht |
| gefunden werden!                  |        |                      |

Г

|                  |           | AKTIVER USER                           |
|------------------|-----------|----------------------------------------|
|                  |           | Vereine                                |
|                  |           | MAV-Waidhofen (Leiter)                 |
|                  |           | MITGLIEDERZUORDNUNG -<br>MAV-WAIDHOFEN |
|                  |           | Benutzer anlegen                       |
|                  |           | MODULE                                 |
|                  |           | 🛠 Übersicht                            |
| Benutzer anlegen |           | 🖶 Gruppen & Rollen                     |
|                  | auswählen | 🛱 Termine                              |
|                  |           |                                        |

| Benutzer anlegen ×                                                                                                    |                    |   |  |
|----------------------------------------------------------------------------------------------------|--------------------|---|--|
| Gib bitte den Vor- und Nachnamen des neuen<br>Benutzers ein. Bevor der Benutzer angelegt wird, wird<br>geprüft, ob ein Benutzer mit ähnlichem Namen bereits<br>in der Datenbank existiert. |                    |   |  |
|                                                                                                    | Pflichtfelder      | • |  |
| Nachname •                                                                                                    |                    |   |  |
| Vorname •                                                                                                    |                    |   |  |
|                                                                                                    | + Benutzer anlegen |   |  |

Achtung! NACHNAHME in Großbuchstaben!

|                                | Rollenzuordnung<br>Szurück |               | g          |
|--------------------------------|----------------------------|---------------|------------|
|                                |                            | Rolle         |            |
|                                |                            | ✓ Vereine     |            |
|                                | <b>V</b>                   | MAV-Waidhofen |            |
|                                | Speichern                  | derifie       |            |
| Speichern und Vereinszuordnung | © 2004 - 2021 A            | amiaio        | bestätigen |